## TRCA Performance – Quick Tips How to Enroll into a Classroom Course

Classroom courses are instructor-led and delivered most commonly at TRCA physical location such as Head Office or a satellite location. They may also be delivered virtually by external partners through platforms such as GoToWebinar.

**Please note:** classroom sessions may have a maximum capacity or maximum number of enrollments due to physical location capacity. If capacity for a session has been reached, you **will not be** able to register for full sessions and these sessions will not be visible in the **Sessions** tab. You will need to register for another session.

1. Locate your desired course under the **Course Catalog** and click on the course.

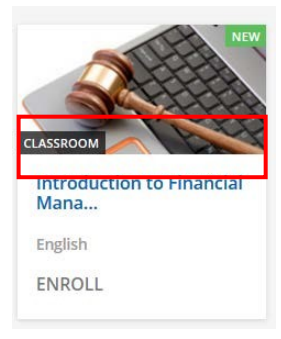

2. Under the **Sessions** tab is where available upcoming session(s) can be found. Under the **Sessions** tab ensure to note the location of the training as this session may be offered virtually.

To view the description of the session, any instructions for the LMS enrollment, and important contact information about the session select the **About this Classroom** tab.

The **content tab** will **only** be visible when training or resource materials have been uploaded into the course.

| Partners in Project Green<br>Your Operational and Cal<br>ID: I-Q07O20<br>Language: English | : Water Efficiency in Ontario: Best Practices to Lower<br>bital Costs | Select session |
|--------------------------------------------------------------------------------------------|-----------------------------------------------------------------------|----------------|
| SESSIONS ABOUT THIS CLASSROOM CONTENT                                                      | 1 DATE                                                                |                |
| Virtual Teams Meeting                                                                      | 02/16/2021<br>③ 09:00 am - 06:00 pm (Location's Time)<br>④ 8 hours    |                |
|                                                                                            | ENROLL INTO THIS SESSION                                              |                |

3. To enroll into a session – click on the drop-down, select the session time and click Enroll.

| Partners in Project Gree<br>Your Operational and O<br>ID: I-Q07020<br>Language: English | en: Water Efficiency in Ontario: Best Practices to Lower<br>Capital Costs | Select session |
|-----------------------------------------------------------------------------------------|---------------------------------------------------------------------------|----------------|
| SESSIONS ABOUT THIS CLASSROOM CONTENT Water Efficiency in Ontario: best practices       | 1 DATE                                                                    |                |
| Locations<br>Virtual Teams Meeting<br>CANADA                                            | 02/16/2021<br>③ 09:00 am - 06:00 pm (Location's Time)<br>④ 8 hours        |                |
|                                                                                         |                                                                           |                |

4. Once a you have enrolled into a session – you can access details pertaining to the session through the **Courses and Learning Plans** and/or **My Tasklist** tab.

| PA<br>Yes                                                                                                    | artners in Project Green: Water Efficiency in Ontario: Best Practices to Lower<br>our Operational and Capital Costs<br>ession: Water Efficiency in Ontario: best practices                                                                                                    | This course is not yet o                                                                                                    | ompleted.                                          |
|----------------------------------------------------------------------------------------------------|----------------------------------------------------------------------------------------------------|----------------------------------------------------------------------------------------------------|----------------------------------------------------|
| OVERVIEW CONTENT                                                                                                    |                                                                                                    |                                                                                                    |                                                    |
|                                                                                                    |                                                                                                    |                                                                                                    |                                                    |
| Virtual Teams Meeting<br>CANADA<br>LOCATION MAP AND DETAIL                                                                                                    | s                                                                                                    | . 18                                                                                                    | 1                                                  |
| SHOW LOCATION'S TIM<br>02/16/2021 09:00 AM - 06:                                                                                                    | ME ▼<br>00 PM (America/New_York   Your time)                                                                                                    |                                                                                                    | ~                                                  |
| Course Description<br>This session will provide an opport<br>share insights from his role as Chan<br>maximize the value of data collect<br>Ensure to click 'enroll' in order<br>To register - click on the follow<br>Questions? Please contact Sab | tunity to share industry knowledge regarding municipal water efficiency programs that help Ontario busi<br>ir of the Ontario Water Works Association's Water Efficiency Committee and industry leader at Ontario G<br>ef from indoor'outdoor water use to positively influence the business case to pursue on-site water footpr<br>to have this course reflected in your Ceridian Learning records.<br>ing here.<br>va Khan at saba.khan@trca.ca | inesses lower their capital and operational cc<br>Clean Water Agency. Chris LeConte will sha<br>int reductions and capital implementation. | osts. Indra Maharjan will<br>re ways companies can |

Once enrolled, you will receive Dayforce email notifications with reminders of the session day and time. The session can also be added to your Outlook calendar.

**Note**: once enrolled you will have the option to de-enroll from the session if the following icon is visible on the course page:

| This course is not yet completed. |  |
|-----------------------------------|--|

You will have the option to de-enroll from the entire course or the current session. Once your selection is highlighted, click **Yes, I want to proceed** and **Confirm.** 

| Ple | ease select where you want to be unenrolled from                                                                         |
|-----|----------------------------------------------------------------------------------------------------|
| 0   | This course                                                                                                    |
|     | Partners in Project Green: Water Efficiency in<br>Ontario: Best Practices to Lower Your Operational<br>and Capital Costs |
| 0   | Current session<br>Water Efficiency in Ontario                                                                           |
| -   | Mar I was a second                                                                                                    |